#### CyanogenMod

http://www.cyanogenmod.org/

Based on the Android Open Source Project.

Not to be confused with CyanogenMod OS - Microsoft in 2015 invested in cyanogenmod – which is found in cyanogenmod OS – ms office, advertising, etc.

## CyanogenMod features

- No Google
- Theming support
- FLAC audio
- OpenVPN
- Wifi / USB / bluetooth tethering
- Split screen support, call / sms blocking, ends up in android+1
- App permissions management
- No spyware or bloatware (apparently)
- Regular OTA updates, approx monthly for stable releases, daily for nightly releases

#### CyanogenMod annoyances

- No Google
- Poor voice TTS engine uses picoTTS sounds bad
- Fancy camera settings unavailable, eg panorama, slow motion video, photosphere
- Asks to sign up for a cyanagenmod account after installation  $\rightarrow$  this is skippable
- Is not arch linux, but debian is available on f-droid

#### Is my phone supported?

- Official ports:https://wiki.cyanogenmod.org/w/Devices#vendor=;
- Unofficial ports:https://wiki.cyanogenmod.org/w/Unofficial\_Ports

#### Nexus 6p example

- Go to device page, https://wiki.cyanogenmod.org/w/Angler\_Info
- Check to see if there are any "Known Issues"
- Check which builds are available, development nightlies or via the release channel
- Search internet for any issues with your phone model and CyanogenMod (yes, even bad youtube videos)
- BACKUP device to local storage, phone numbers, emails, photos, videos, notes, etc
- Follow installation guide for your phone model

## Local backup

 Enable debugging mode (allows adb and fastboot tools to work while android / cyanogenmod is running):

Settings  $\rightarrow$  about phone  $\rightarrow$  Tap 7 times on build number, go back to settings  $\rightarrow$  developer options  $\rightarrow$  enable Android debugging

- Backup applications / user files & settings (sorta works): adb backup -apk -shared -all -f ~/6p\_backup\_\$(date +%F).ab
- Restore backup:

adb restore ~/6p\_backup\_yyyy-mm-dd.ab

# Installing

- https://wiki.cyanogenmod.org/w/Install\_CM\_for\_angler
- Install android-tools (you'll need adb and fastboot utilities)
- Unlock phone's bootloader
- Install recovery this is to allow easy formatting device, and easy installation of cyanogenmod and other Oses
  - Recommend using twrp rather than CyanogenMod recovery:-

https://twrp.me/Devices/

- Install Cyanogenmod
- Install apps
- ???
- Profit!

## Useful stuff

Stock android downloads for nexus phones:-

https://developers.google.com/android/nexus/images

• TWRP phone compatibility and downloads:-

https://twrp.me/Devices/

- If you have issues with camera or other hardware, be sure to flash vendor.img (you'll find it in Stock android download for phone) after flashing CyanogenMod.
- GAPPS = Google applications, google play, better TTS, better camera etc, can flash afeter cyanogenmod installation, or manually extract apk files:-

http://opengapps.org/

#### Other operating systems

- Replicant (fully OSS): http://www.replicant.us/
- Paronoid Android: http://aospa.co/
- Sailfish OS: https://sailfishos.org/
  - Actual Sailfish OS downloads:

https://wiki.merproject.org/wiki/Adaptations/libhybris

 Ubuntu Touch: http://www.ubuntu.com/phone
 https://wiki.ubuntu.com/Touch/Devices
 https://developer.ubuntu.com/en/phone/devices/installing-ubuntu -for-devices/

#### adb command

adb only works when phone is booted in to OS / recovery

- Show phone screen on computer:adb shell screenrecord --output-format=h264 - | ffplay -
- adb reboot bootloader
- adb push filename.zip /sdcard/
- adb --help

#### fastboot command

fastboot only works within bootloader

- fastboot devices
- fastboot flashing unlock
  fastboot flashing lock
- fastboot reboot-bootloader
- fastboot flash recovery recovery\_image.img
- fastboot --help

## f-droid

FOSS manager and repository for android apps <a href="https://f-droid.org/">https://f-droid.org/</a>

- Be sure Settings → Security → unknown sources is enabled first
- To conserve data usage, in f-droid settings be sure to check "Only on Wi-Fi" (Update app lists automatically only on Wi-Fi)

### Installing stock android apps

- Download your preferred Variant
- If you want google play, then install via twrp
- If you don't want google play, then extract zip file, and search for the apk(s) you wish to install
  - Eg, GoogleTTS.apk & GoogleCamera.apk
  - Then install these with the file manager / via adb

### Android N preview 2

For nexus phones, it's possible to grab the latest android n preview 2:-

https://developer.android.com/preview/download.html?utm\_ campaign=android\_launch\_npreview2\_041316&utm\_source=andd ev&utm\_medium=blog#flash

## **HTC** shennanigans

- Device is locked, only way to unlock is to visit HTC's website and sign up for an account with them with an email address.
- While not using firefox in Linux or Windows, nor epihany. Chromium and IE works with HTC's website.
- Then copy and pasting output from fastboot and HTC's website with large encryption keys and stuff.